# 「學位論文考試線上申請系統」操作流程

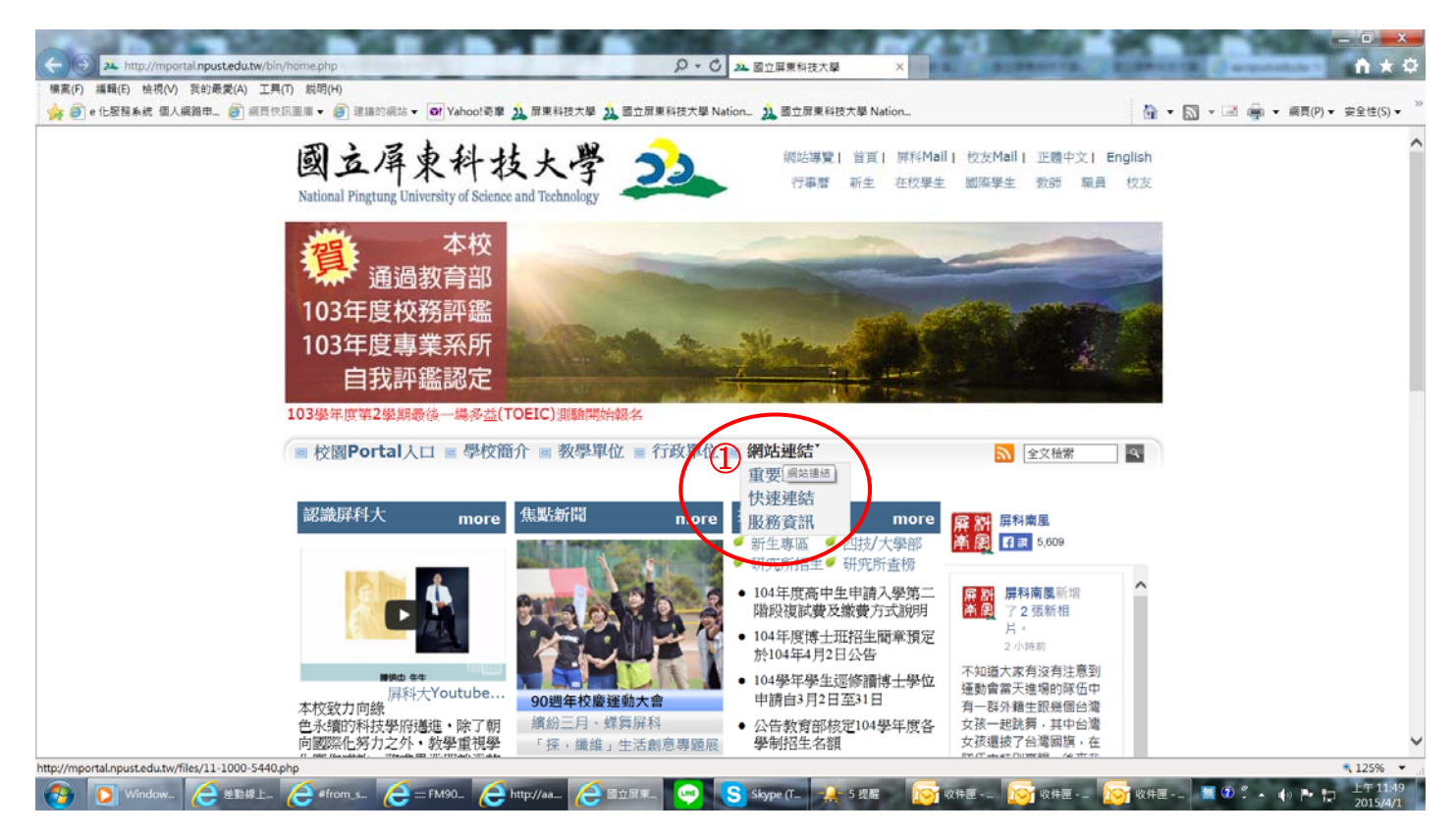

## 1、進入學校首頁→點選上方「網站連結→快速連結」

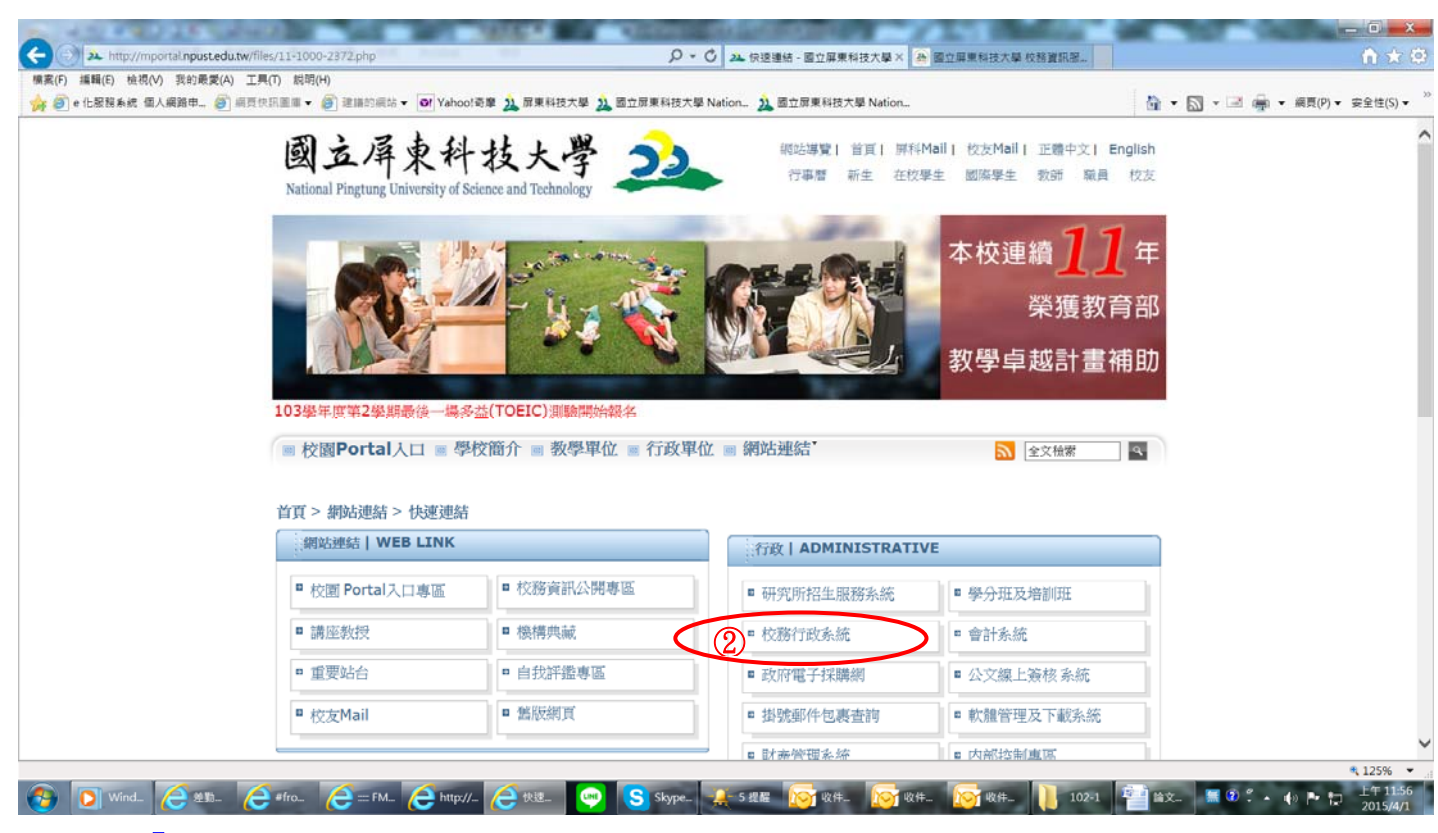

2、點選「校務行政系統」

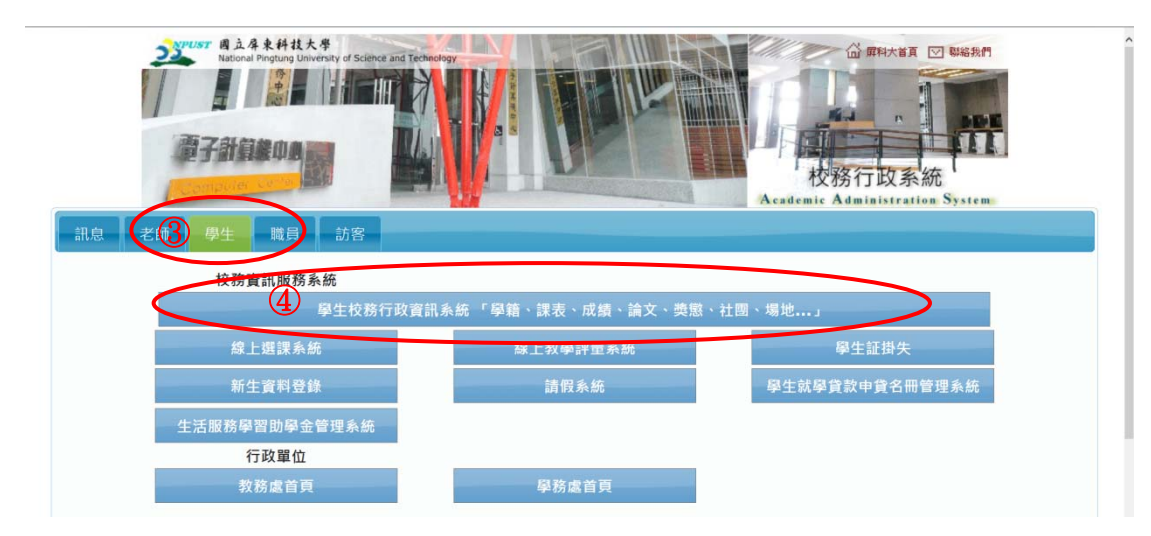

## 3、點選「學生」→學生校務行政資訊系統 「學籍、課表、成績、論文、獎懲、社團、場地...」

| 學生服<br>Information Sy | 及務查詢系統<br>ystem     |                     |                         |                         |                |    |  |  |
|-----------------------|---------------------|---------------------|-------------------------|-------------------------|----------------|----|--|--|
| 望直胸 /                 | 學籍資料 / 成績課表 /       | 握行美態/ 具             | 14. <b>5</b> BA         | $\rightarrow$           |                |    |  |  |
|                       |                     | 請同學「<br>若要離<br>確保您的 | 登入」自行<br>開・請先點<br>的個人資料 | 「點選所需<br>↓「登出」<br>↓不外洩。 | 記的的功能<br>・再離開系 | 統· |  |  |
| <b>昇東科技大學-校</b> 均     | 址:91201 屏東縣內浦鄉老埠村學家 | 路1號-電話總機:+886-8-770 | 3202 系統開發統維護            | 單位: 國立屏東科技              | 5大學 電算中心 版權所   | 有  |  |  |

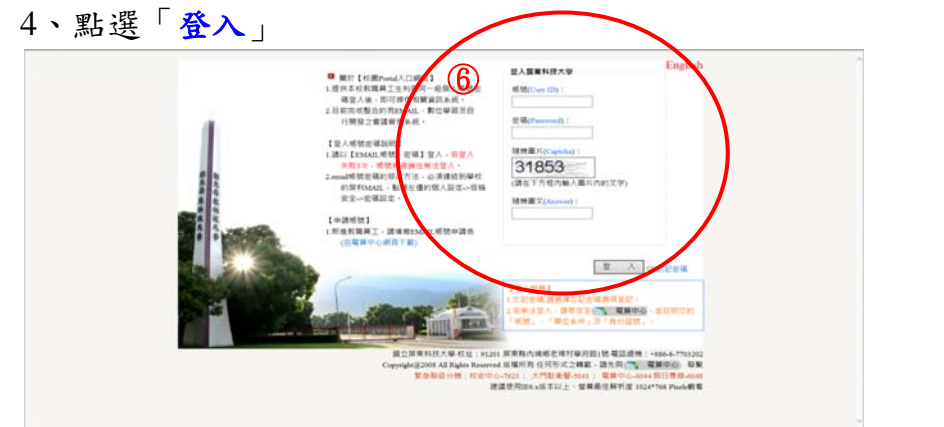

## 5、輸入個人的 E-mail 帳號、密碼

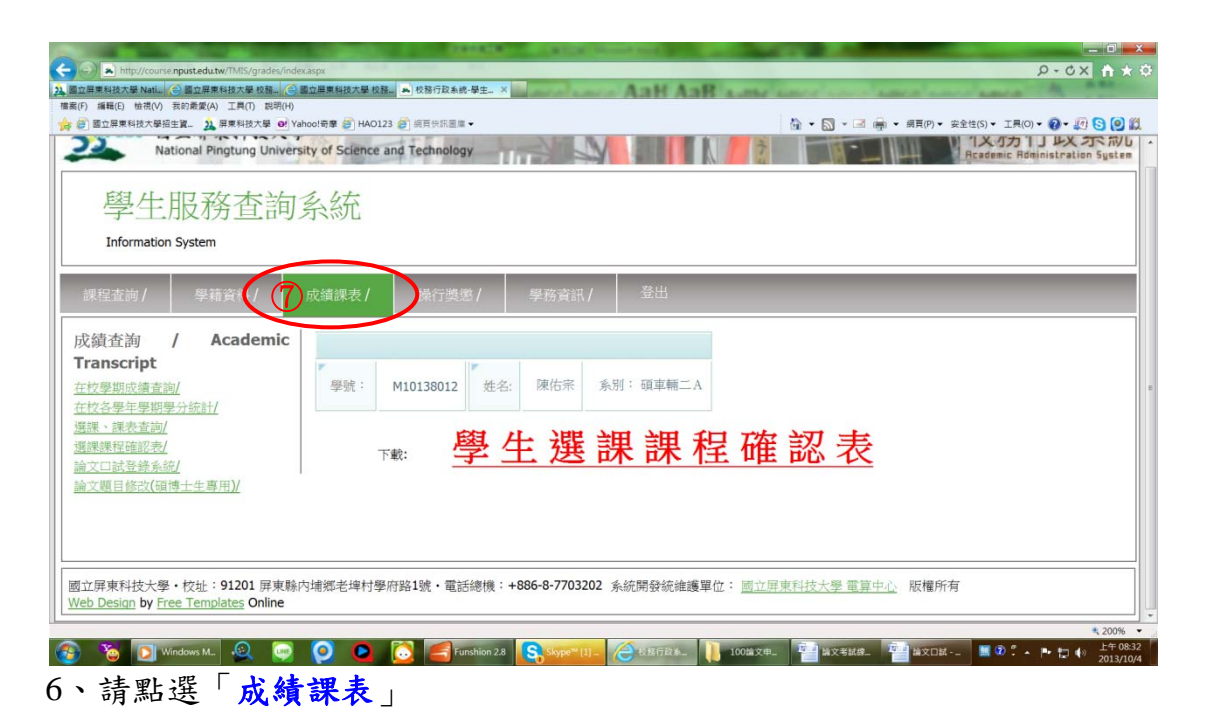

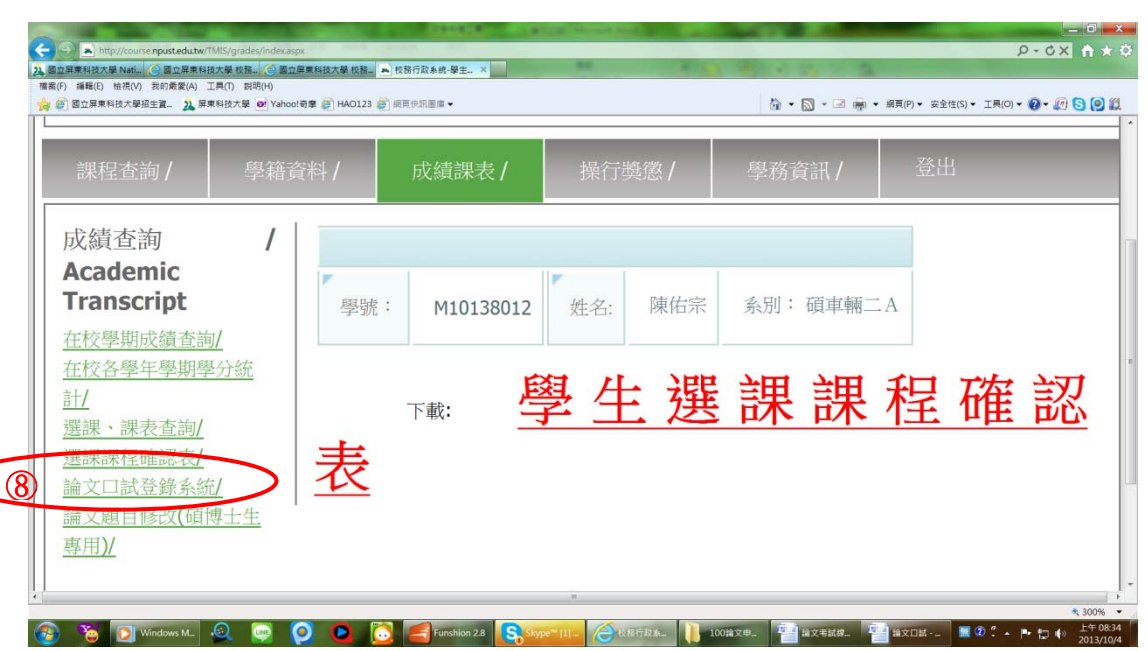

7、請點選「論文口試登錄系統」

| 程查詢/ 學籍資料/                        | 成資課表 / 操行獎懲 / 學務資訊 / <sup>登出</sup> |
|-----------------------------------|------------------------------------|
| 資查詢 / Academic<br>anscript        | 研究生申請參加論文口試登錄系統                    |
| 这各學年學期學分統計/<br>県、課表査詢/<br>県課程確認表/ | 學年: 102 學期: 1                      |
|                                   | 碩士學生: 2013/10/1 ~ 2013/10/31       |
|                                   | 博士學生: 2013/10/1 ~ 2013/1/10        |
|                                   | 9 修改論文口試登錄                         |

## 8、請點選「修改論文口試登錄」

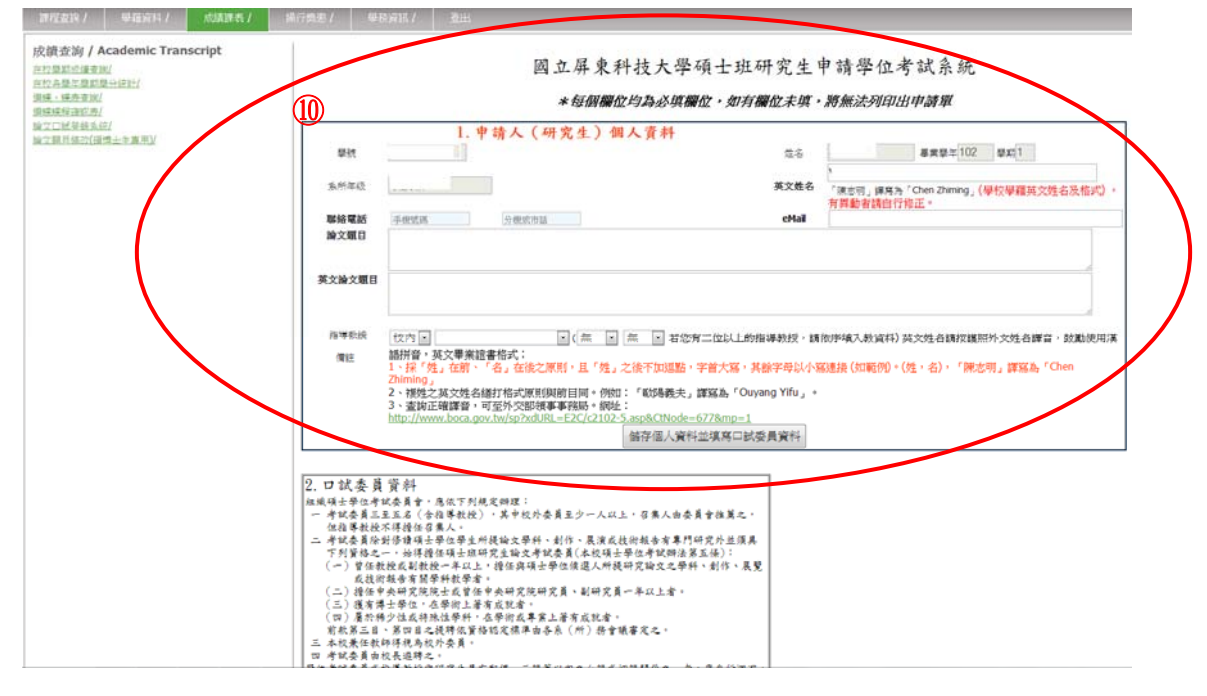

9、進入口試登錄系統後,請注意每個欄位均為必填欄位,如有欄位未填,將無法「儲存個人 資料」。當填妥申請人個人資料後,請點選「儲存個人資料並填寫口試委員資料」。

### 注意事項:

組織碩士學位考試委員會,應依下列規定辦理:(本校碩士學位考試辦法第五條)

一、考試委員三至五名(含指導教授),其中校外委員至少一人以上,召集人由委員會推薦之,但指導教授不 得擔任召集人。

二、考試委員除對修讀碩士學位學生所提論文學科、創作、展演或技術報告有專門研究外並須具下列資格之一, 始得擔任碩士班研究生論文考試委員:

(一)曾任教授或副教授一年以上,擔任與碩士學位候選人所提研究論文之學科、創作、展覽或技術報告有 關學科教學者。

(二) 擔任中央研究院院士或曾任中央研究院研究員、副研究員一年以上者。

(三)獲有博士學位,在學術上著有成就者。

(四)屬於稀少性或特殊性學科,在學術或專業上著有成就者。

前款第三目、第四目之提聘依資格認定標準由各系(所)務會議審定之。

三 本校兼任教師得視為校外委員。

四 考試委員由校長遴聘之。

學位考試委員或指導教授與研究生具有配偶、三親等以內之血親或姻親關係之一者,應自行迴避

組織博士學位考試委員會,應依下列規定辦理:(本校博士學位考試辦法第五條):

一、考試委員五至九名(含指導教授),其中校外委員至少<u>三人以上</u>,召集人由委員會推薦之,但指導教授不 得擔任召集人。

二、考試委員應具備下列資格之一:

- (一)曾任教授者。
- (二) 擔任中央研究院院士或曾任中央研究院研究員者。
- (三)曾任副教授或擔任中央研究院副研究員,在學術上著有成就者。
- (四)獲有博士學位,在學術上著有成就者。

(五)屬於稀少性或特殊性學科,在學術或專業上著有成就者。

三、前款第三目至第五目之提聘依資格認定標準由各系(所)務會議審定之。

四 本校兼任教師得視為校外委員。

五 考試委員由校長遴聘之。

學位考試委員或指導教授與研究生具有配偶、三親等以內之血親或姻親關係之一者,應自行迴避

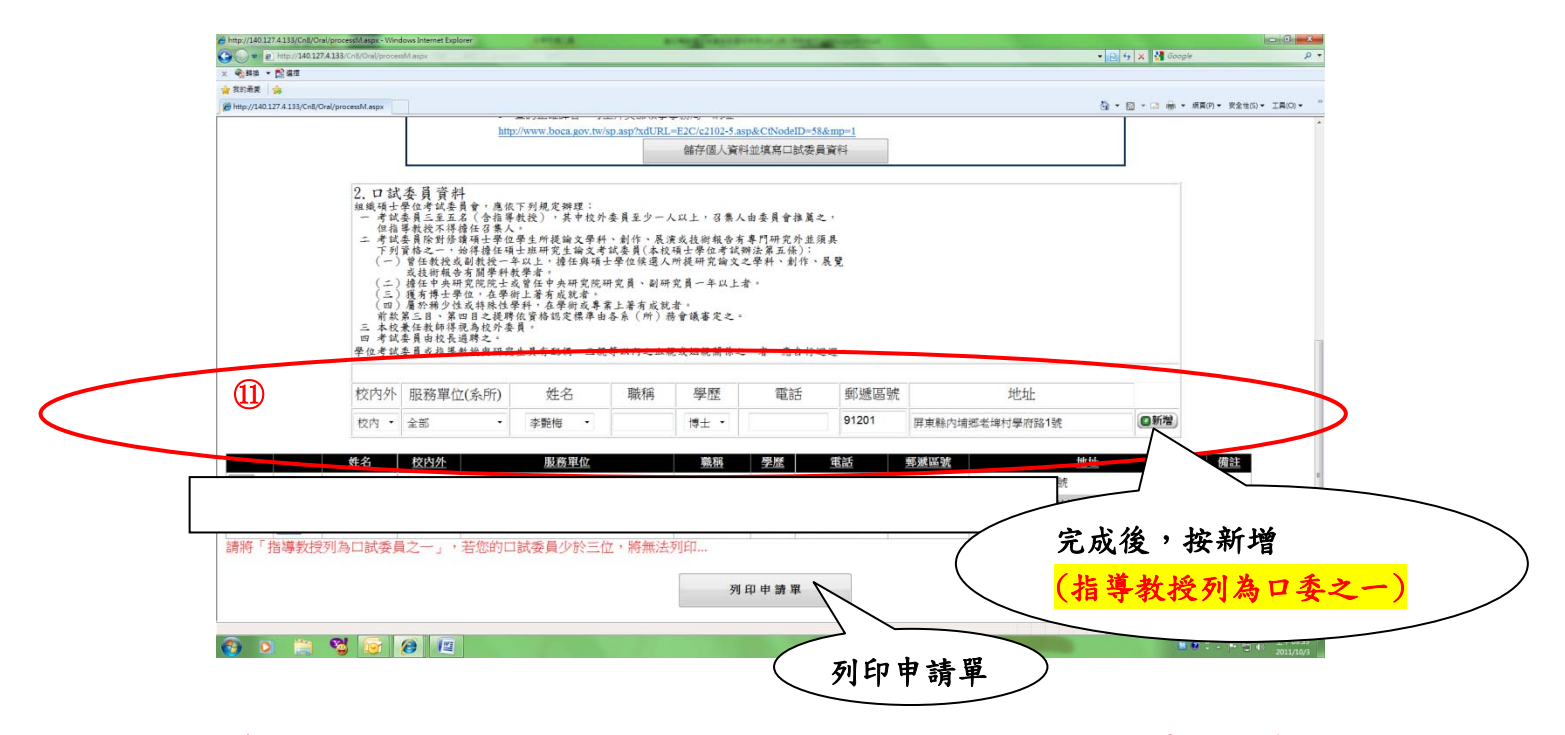

★注意:口試委員少於3位,將無法列印申請書。

### 二、填寫口試委員應注意事項

- (1) 請務必將指導教授一併填入,若未填寫,將無法產生指導教授的聘函。
- (2) 碩士班論文考試委員 3-5 名(含指導教授),博士班論文考試委員 5-9 名,請留意口試委員是 否符合資格,以免影響權益。
- (3) 填妥第一位口試委員資料後,點選地址後方的「新增」,即可新增第二位口試委員的欄位。 以此類推至填妥所有口試委員資料。在填寫口試委員資料時,請注意每個欄位均為必填。
- (4) 在論文申請期限內,若口試委員有變動,均可在本系統做修改。如須修改,可點選該名口試 委員姓名前方的「刪除」或「修改」進行更換或修改。

當所有口試委員均填妥後,便可列印申請單。

#### 三、列印申請單

- (1)會出現 PDF 檔,學生可選開啟舊檔或存檔。
- (2)各系所相關畢業資格規定,請檢附證明文件於申請書後(如英檢、期刊、點數證明...)。若未 通過相關畢業資格規定,而完成口試者,口試成績不予承認。

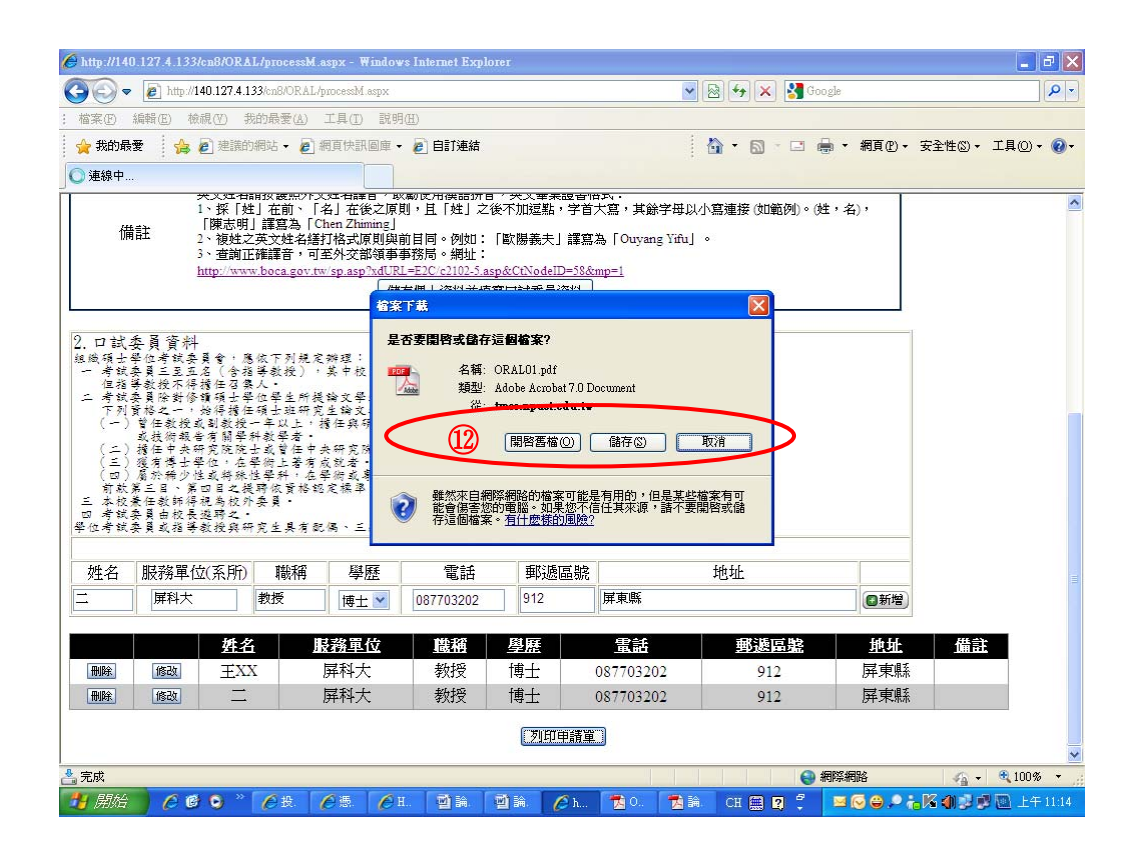

| 🏷 Adobe Acrobat Professional - [ORAL01[1 | ].pdf]                                                      |                                       |                     |
|------------------------------------------|-------------------------------------------------------------|---------------------------------------|---------------------|
| ★ 檔案 E 編輯 E 檢視 (V) 交件 D) 注釋              | C) 工具(M) 進階(A) 視窗(W) 説明(H)                                  |                                       | _ 8 ×               |
|                                          |                                                             | anna                                  |                     |
|                                          |                                                             | 样和標註 ▼ 2 18达1共番核 ▼ 1111               |                     |
|                                          |                                                             | 10 2X 9H *                            |                     |
| 鐵                                        | 國立屏東科技大學碩(博)士班研                                             | 究生參加論文考試申請書                           | <b>&gt;</b>         |
|                                          | 中文姓名 學號   徐誠宏 學號                                            | 系所年級 指導教授                             |                     |
| 電                                        | 英文姓名 M9812005                                               | 碩森林二 A 12                             |                     |
| ·                                        | anong ann ann ann ann ann ann ann ann ann a                 | 趣目                                    |                     |
|                                          | 中文 12<br>TEST                                               |                                       | ffatt               |
| - AL                                     | 英文 1151                                                     |                                       |                     |
|                                          | 生 律調宏<br>已修單規定課程與學分及本系所相關畢業資格規定(<br>篇)開始度合加給公式計 使用原用服用業資格規定 | (如附件), 並已完成研究論文初<br>12、而完成目標者, 目前の    |                     |
|                                          | · · · · · · · · · · · · · · · · · · ·                       | (研究牛) 早(簽意)                           |                     |
| 100 C                                    | 指導教授(簽章)                                                    |                                       |                     |
|                                          | 主旨:(該) <del>确大已续前,回意其參加論文考</del> 試,                         | 中華民國 平 月 <b>日</b><br>並推薦考試委員員經系所會講通過加 |                     |
|                                          | 下、請惠子同意並發聘                                                  |                                       |                     |
|                                          | 姓名 服務單位 學歷   112 22 222                                     | 通訊住址(郵遞區號)<br>2                       |                     |
| 生                                        | 22 戰稱 博士                                                    | 聯絡電話 備                                |                     |
|                                          | 2 222                                                       |                                       |                     |
| 22                                       |                                                             | (所)主任(長) 呈(簽單                         | (1) (1) 申請人簽名,送交指導教 |
|                                          |                                                             |                                       |                     |
|                                          |                                                             |                                       | ✓ 授、系(所)主任(長)簽章後,   |
|                                          |                                                             |                                       | 大可送社四组。             |
|                                          |                                                             |                                       | <b>八门这社而想</b> 。     |
| 🦺 開始 🔰 🏉 🕲 🔾 👋 🌈 投                       | 🖉 憑 🧭 H 🗹 論 🌈 ht                                            | 🗁 論 🛛 🔁 O 🥕 A                         |                     |

(3)將申請書列印出來後,申請書必須由申請人簽名,送交指導教授、系(所)主

任(長)簽章後,才能送到教務處註冊組。(碩士在職專班請送進修推廣部) (4)如有任何疑問,可電洽註冊組分機 6012 陳小姐